## **Using Destiny to Search Blake's Print Collection**

- 1. Set up the search by selecting the CATALOG tab
- 2. Choose LIBRARY SEARCH on the left toolbar
- 3. Choose the BASIC search tab for simple, single-word searching and POWER search tab for Boolean searching (which allows multiple search terms and the use of limiters)
- 4. REMEMBER YOU ARE NOT SEARCHING INSIDE THE BOOK (the way you can in the book's index), so your search terms should be a bit more general than they are when you are searching an electronic source such as a website or subscription database.

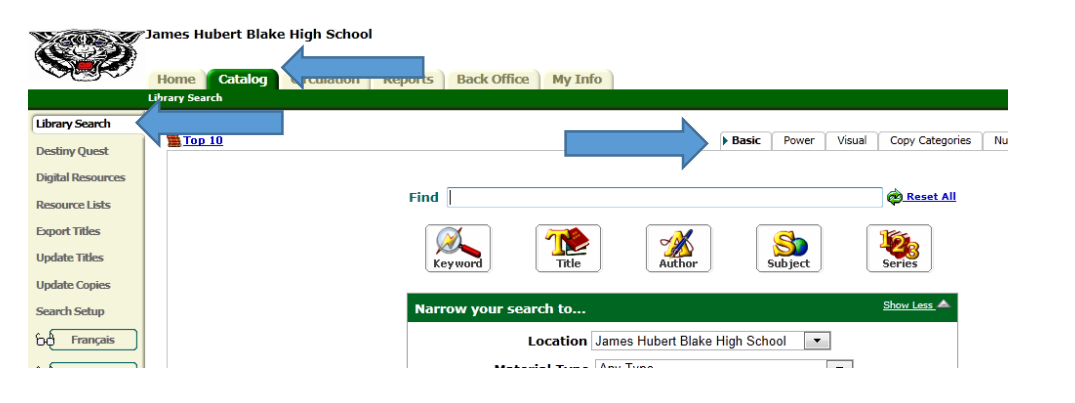

5. Your result list will show you the books CALL NUMBER and AVAILABILITY.

| Verens            | James Hubert Blake High School                                                                                                    | Mary Sue Treat Logout   H                               |
|-------------------|----------------------------------------------------------------------------------------------------|---------------------------------------------------------|
|                   | Home Catalog Circulation Reports Back Office My Info                                                                                                    |                                                         |
|                   | Library Search > Search Results                                                                                                    |                                                         |
| Library Search    |                                                                                                    | How do I ?                                              |
| Destiny Quest     |                                                                                                    | Titles One Search Digital Resources                     |
| Digital Resources | Searched for (invasive species). Searched in: James Hubert Blake High Se                                                                                                    | hool.                                                   |
| Resource Lists    | [Not what you re looking for? <u>Refine your search?</u> Browse Subjects?]                                                                                                    | Selected LISt: Art Hist Bayeaux /Guernica V M/ 400 Page |
| Export Titles     | Titles: 1 - 4 of 4 Sort By Relevance Col                                                                                                    |                                                         |
| Update Titles     | Invasive aquatic and wetland plants, Details                                                                                                    | 1 of 1 available                                        |
| Update Copies     | Parts Invasive species                                                                                                    | Add to this List                                        |
| Search Setup      | Published 2007                                                                                                    |                                                         |
| Français          | A CONSTRUCTION OF A CONSTRUCTION OFFA CONSTRUCTURA CONSTRUCTURA CONSTRUCT |                                                         |
| 5.4 Econolical    | Invasive microbes                                                                                                    | 1 of 1 available                                        |
| og spanor         | Call #: 579 MAY May, Suellen.                                                                                                    | Add to this List                                        |

6. Click on the title of the book for more information. If you see TITLE PEEK beneath the image of the book jacket, you may click on it for more information about the book as well.